## Apple Schritt für Schritt Anleitung für die Online Generalversammlung 2021

Besuche Sie unsere Internetseite unter:

https://feuerwehrreinhartshausen.hpage.com

Auf der Willkommen Seite sind bereits die weitern Links für die Generalversammlung vorhanden.

| □       freewings Fearmetin X       +         ←       →       ○       A       https://feuenvehrreinhartshausen.hpage.com                                                                                                    |                                                                                                    |      |              | - 0   | ×   |
|----------------------------------------------------------------------------------------------------|----------------------------------------------------------------------------------------------------|------|--------------|-------|-----|
|                                                                                                    |                                                                                                    | Q \$ | <u>t</u> ≜ @ | 8     |     |
| Freiwillige Feuerw<br>Reinhartshause                                                                                                    | rehr                                                                                                    |      |              |       |     |
| Menii                                                                                                    | Willkommen                                                                                                    |      |              |       |     |
| <ul> <li>Ullkonsen</li> <li>Ober Juns</li> <li>Ober Juns</li> <li>Ober</li></ul> | <section-header><section-header><section-header><section-header><section-header><section-header><section-header></section-header></section-header></section-header></section-header></section-header></section-header></section-header> |      |              |       |     |
| 🗄 🔎 Zur Suche Text hier eingeben 🛛 O 🖽 💽 🧮                                                                                                    |                                                                                                    |      |              | 17:25 | . 🖵 |

Alternativ können Sie sich auch einfach per Telefon einwählen, hier können eventuell Kosten ins Festnetz entstehen. Es ist aber sinnvoller sich Online Einzuwählen um auch die Präsentation zu sehen.

Die Rufnummer lautet 069 667781663 anschließend werden Sie aufgefordert, eine Telefonkonferenz ID einzugeben wählen Sie hier die 569277629# für die Generalversammlung.

Einfach den QR Code mit der Kamera Scannen und anschließend den Link folgen

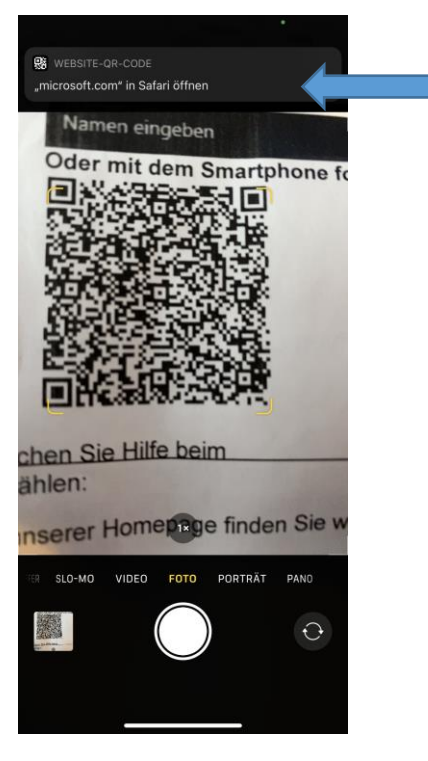

Sollte die Meldung "Safari kann die Seite nicht öffnen, da die Adresse ungültig ist" bitte die Microsoft Teams App aus dem Apple Store herunterladen.

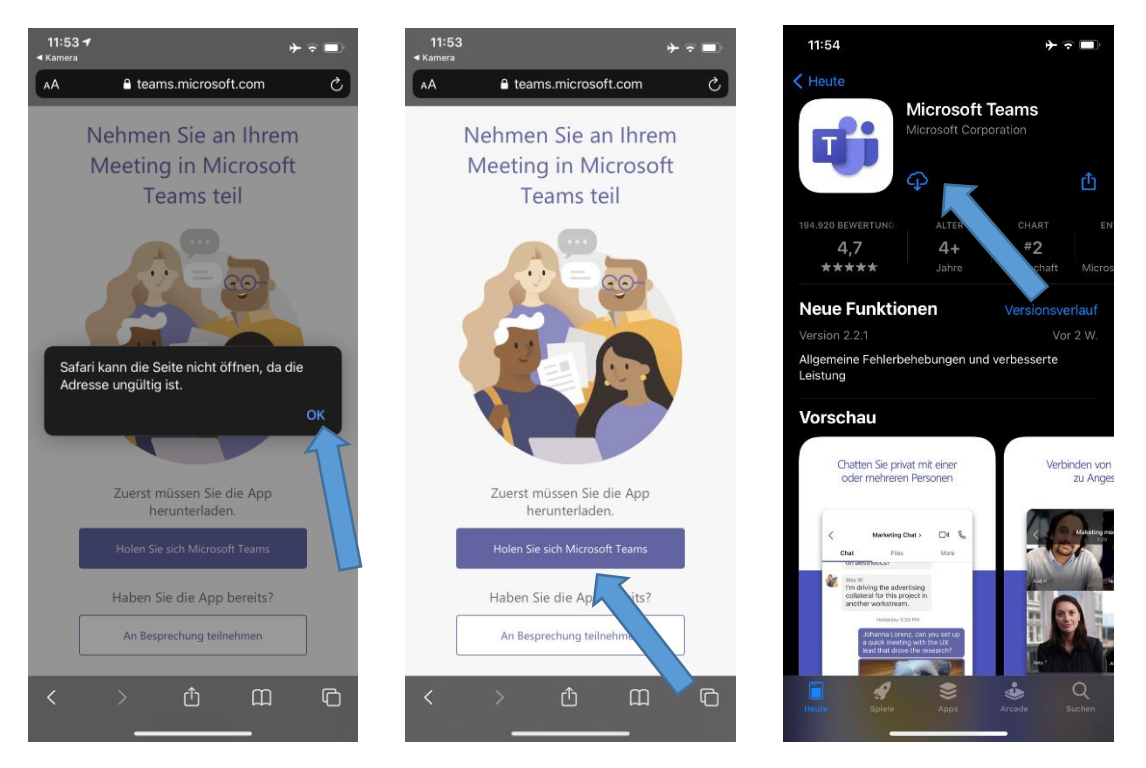

Anschließend einfach noch einmal den QR Code Scannen und den Link aufrufen.

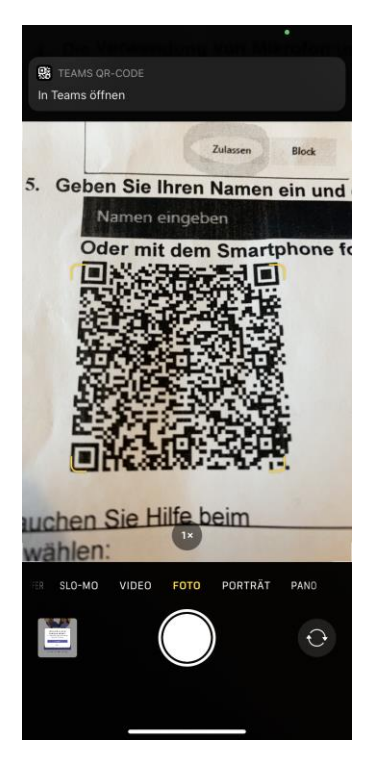

Nach einigen Sekunden erscheint folgendes Bild, bitte wählen Sie hier einfach "Als Gest teilnehmen" und anschließend "OK" damit Teams auf das Mikrofon zugreifen darf. Sie können später jederzeit die Kamera und / oder das Mikrofon deaktivieren.

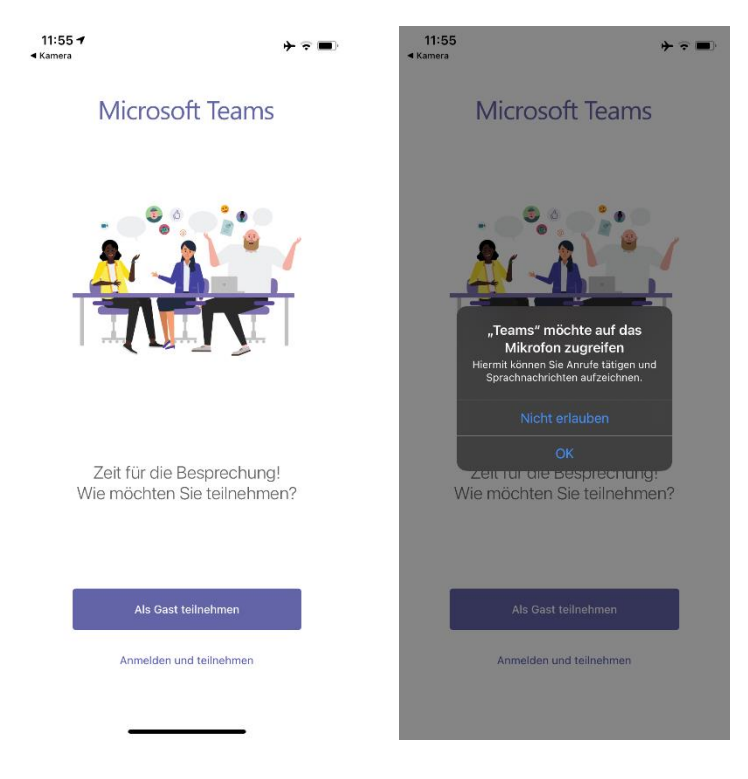

Bitte geben Sie hier Ihren Namen ein und anschließend drücken Sie auf "An Besprechung teilnehmen"

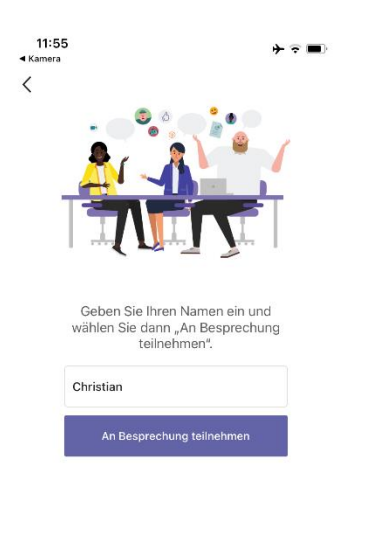

Ab 19 Uhr werden Sie dann "eingelassen".

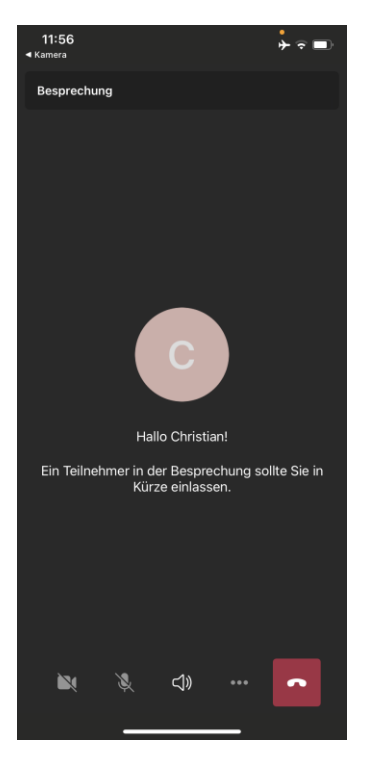

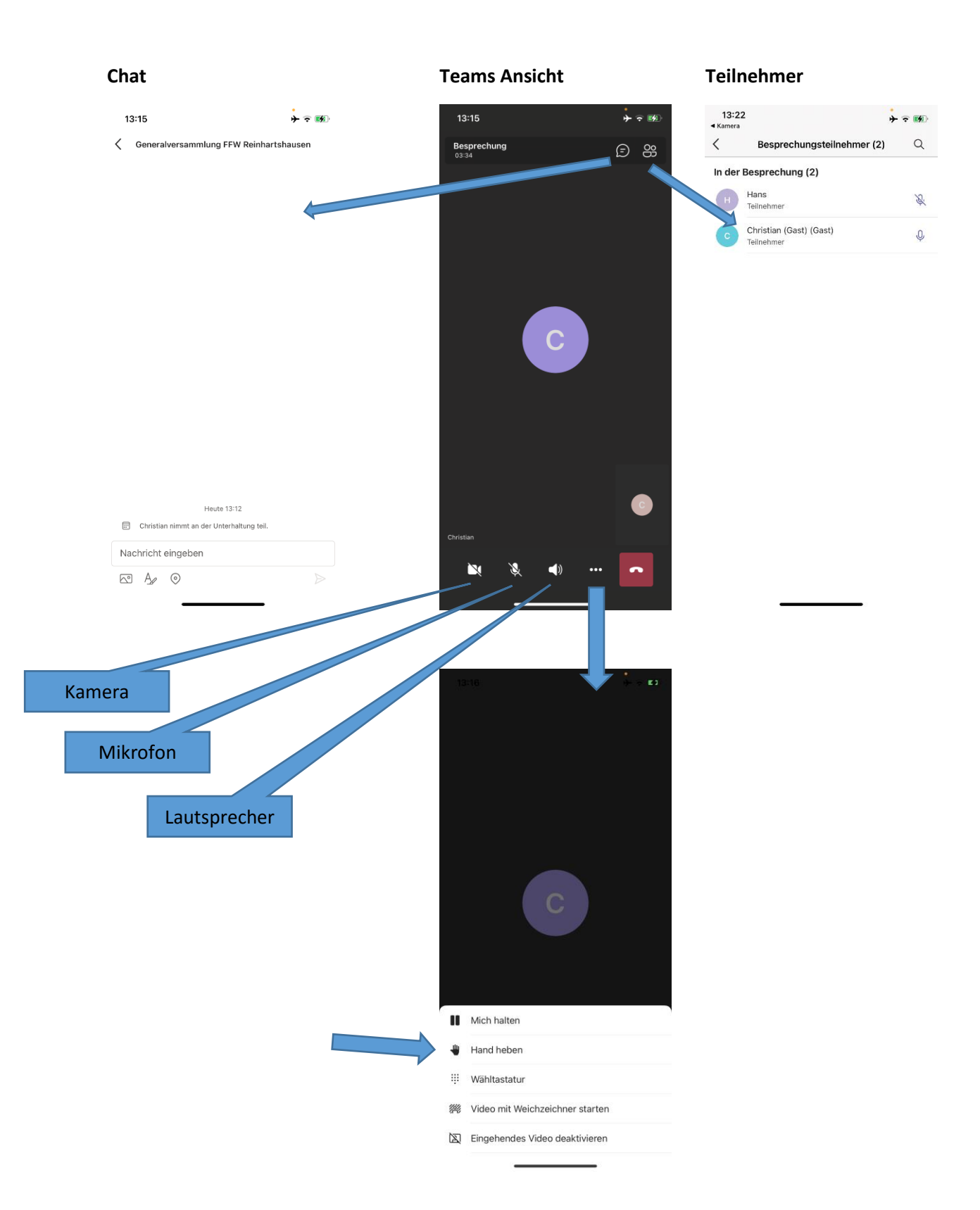